## 使用前请确保手机是最新版本:

 如右图,打开设置 在搜索框输入"查找手机"进 入查找手机

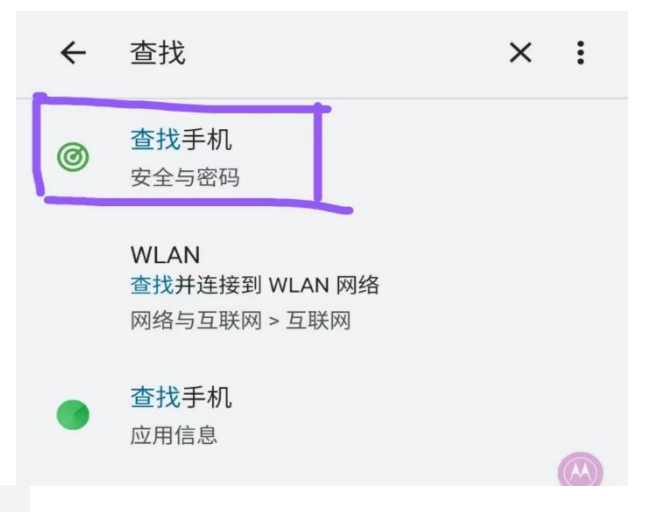

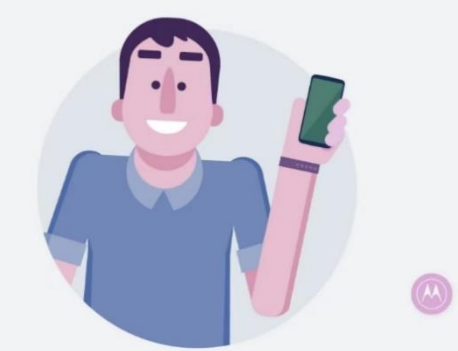

手机丢失请登录zhao.lenovomm.com

或使用紧急联系人们,1]手机发送短信指令查找。

关闭后,将无法远程定位、锁定或擦除数据。

设置<u>当前手机号码[18519563444]</u>,以便手机丢失时更加 快速准确地查找。

④ 设置完成后. 紧急人手机号的

手机会收到如右图所示短信

https://zhao.lenovomm.com/ 注册将作为紧急联系人手机号的账号 ③ 如左图,回到查找手机界面,分别点 击紧急联系人和当前手机号码,各并填入

## 对应手机号

进入网址

2

今天星期三 [联想查找手机](1/3)我已将你的号码 , 设置为紧急联系人。 3分钟前 [联想查找手机](2/3)手机丢失后,请 向丢失的手机发送短信。 锁定手机:zhao#SD# 远程定位:zhao#DW# 警报发声:zhao#JB#

3分钟前

[联想查找手机](3/3)也可以通过 zhao.lenovomm.com,来查找我的 手机位置和远程锁屏。

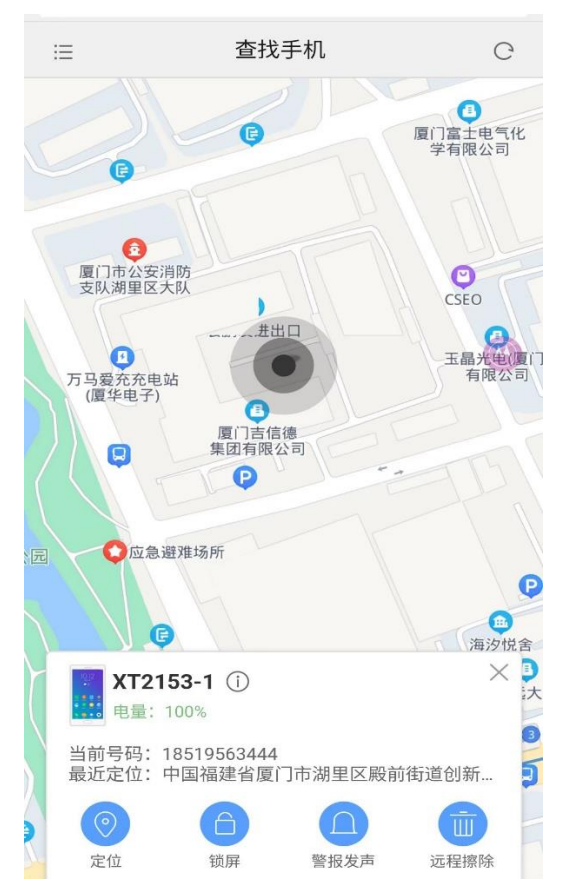

# ⑤ 再次进入网址, <del>登录紧急联系人</del>的

账号 <u>https://zhao.lenovomm.com/</u>

进入后会出现如左图界面

⑥ 登录后, <u>紧急联系人手机</u>会收 到如右图的短信,显示手机所 在位置。 [联想查找手机]远程定位指令已生 效,遗失的手机当前位于"中国福 建省厦门市湖里区殿前街道创新三 路",精度"40.0"米。当前处于"静 止状态"。如需要更新位置信息, 请再次发送定位指令。也可以通过 zhao.lenovomm.com查找手机。

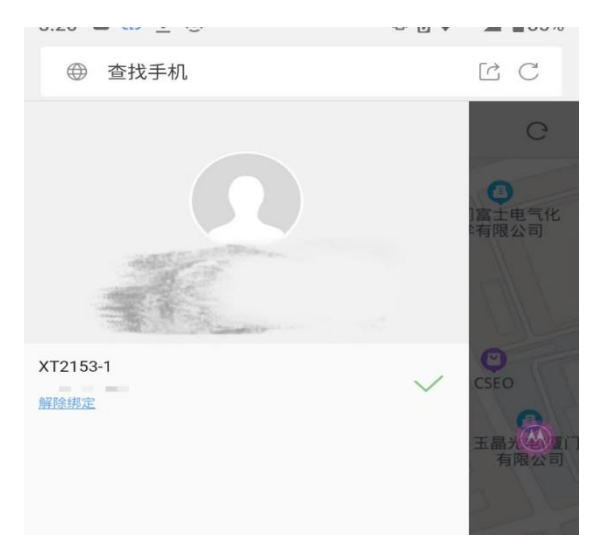

⑦右滑可以看到该紧急联系人手机号 的更多已绑定手机哦 ⑧ 点击该页面的帮助,还可以了解"关于手机"的更多功能哦。如下图所示:

| 3:20 🖻 🏠 İ 🛞 |    | 🕩 🗄 🎔 <sup>46</sup> 🖌 🛢 85% |
|--------------|----|-----------------------------|
| ⊕ 查找手机       |    | C C                         |
| 返回           | 帮助 |                             |

### 一、"查找手机"概况

如果您的手机丢失或被盗,"查找手机"可以帮助您定位并保护您的 设备。在您的设备上设置"查找手机"后,便能进行下列操作: 在地图上定位您的设备 在设备上播放铃声,以帮助您找到它 使用锁屏来锁定并追踪您的设备 远程擦除设备上所有个人信息

### 二、设置"查找手机"

首先,您需要在设备上登录ZUI帐号,并前往设置>云服务>查找手机 开启查找手机服务;

第一步,设置锁屏密码;

第二步,设置紧急联系人,紧急联系人号码用于发送短信指令、 收丢失手机的换卡提示。建议将亲友号码设置为紧急联系人。 此外,您可以选择设置SIM卡PIN码,以保护SIM卡安全。

#### 三、使用说明

设备丢失后,您可以通过登录z.zui.com或短信指令的方式进行查 找。

#### 1、网站使用说明

手机丢失后,请前往z.zui.com进行查找。 定位: 如果您的设备在线且可以定位,便会在地图上显示其大致位置。

锁定屏幕:在设备的信息窗口中,点按"锁定屏幕",按照要求进行设定。如果设备在线,则会立即锁定屏幕,需要正确输入锁屏密码才可正常进入系统。如果设备离线,则会在下次在线时执行操作。
警报发声:在设备的信息窗口中,点按"警报发声"。如果设备在线,则会立即播放铃声(持续一分钟)同时锁定屏幕。如果设备离线,则会在下次在线时播放铃声。

远程擦除:在设备的信息窗口中,点按"远程擦除",并验证ZUI账号 密码确认执行。如果设备在线,则会立即清空手机数据并格式化SD 卡,清空手机后仍可对手机进行定位和锁定等操作。如果设备离 线,则会在下次在线时执行操作。此外,您可以查看手机当前各类 状态信息及历史操作记录。

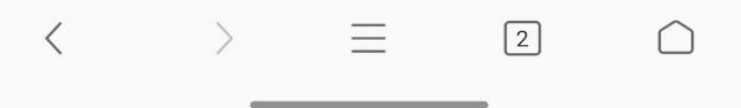